# HOOP IT UP BOSTON 30N3 BASKETBALL REGISTRATION INSTRUCTIONS

"I am registering by myself."

- 1. Go to www.GameTimeTraining.net/HoopItUpBoston
- 2. Click REGISTER HERE
  - This will bring you to the 3rd party registration website.
- 3. Click **REGISTER** next to your division.
- 4. Select MEMBERS OF A FAMILY ACCOUNT
  - Since this is an event for youth participants, the account must have a parent/guardian as the head of the family account.

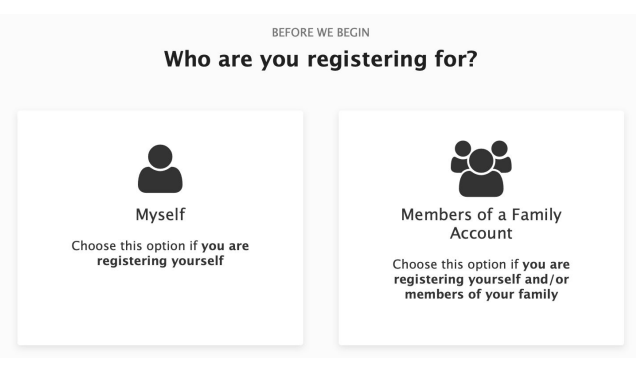

- 5. Create your account
  - Enter parent first and last name, parent email, parent date of birth, and gender.

| Create your Account                                                                                                    |                                                            |  |  |  |  |
|----------------------------------------------------------------------------------------------------|------------------------------------------------------------|--|--|--|--|
| Would you like to co                                                                                                    | nnect your Facebook Account?                               |  |  |  |  |
| f so, we'll pull in certain data from Facebook, simplifying the account creation process. Once<br>your account has been created, you can then login with one click, and share things in an easier<br>manner. |                                                            |  |  |  |  |
| Connect with Facebook Nothing w                                                                                                    | ill be posted to your Facebook wall or feed by signing up. |  |  |  |  |
| K click here                                                                                                    | to sign up!                                                |  |  |  |  |
| Username *                                                                                                    |                                                            |  |  |  |  |
| Username cannot be an email address. It ca                                                                                                    | an contain only letters, digits, dashes and underscores.   |  |  |  |  |
| Password *                                                                                                    |                                                            |  |  |  |  |
| Password can be anything you want the                                                                                                    | more complicated, the more secure, but it's up to you.     |  |  |  |  |
| Confirm Password *                                                                                                    |                                                            |  |  |  |  |
|                                                                                                    |                                                            |  |  |  |  |
| Parent First Name *                                                                                                    | Parent Last Name *                                         |  |  |  |  |
| Parent First Name                                                                                                    | Parent Last Name                                           |  |  |  |  |
| Email *                                                                                                    |                                                            |  |  |  |  |
| Birth Date *                                                                                                    |                                                            |  |  |  |  |
| Month 🔍                                                                                                    | Year 🔍                                                     |  |  |  |  |

#### 6. Select MYCHILD

## Select who you are registering:

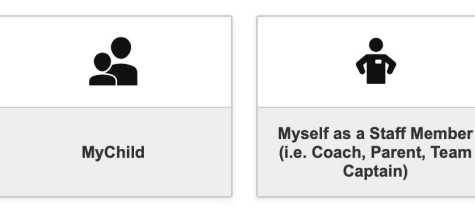

## 7. Select ADD A NEW CHILD

- Enter child first and last name, child email (if different than parent), child date of birth, and gender.
- Repeat this process if you are registering multiple participants.

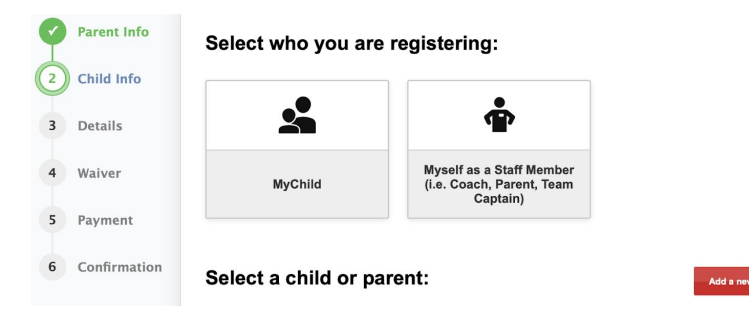

8. Click on the child's name you would like to register.

| Ø | Parent Info  | Select who you are re  | egistering:                                                       |                 |
|---|--------------|------------------------|-------------------------------------------------------------------|-----------------|
| 2 | Child Info   |                        |                                                                   |                 |
| 3 | Details      |                        | Ť                                                                 |                 |
| 4 | Waiver       | MyChild                | Myself as a Staff Member<br>(i.e. Coach, Parent, Team<br>Captain) |                 |
| 5 | Payment      |                        | . ,                                                               |                 |
| 6 | Confirmation | Select a child or pare | ent:                                                              | Add a new child |
|   |              | Emily Jones            |                                                                   |                 |

9. Select INDIVIDUAL

**Individual** \$150.00 + Transaction Fee

Select an Option:

10. Enter player information and click **NEXT**.

|                                            | ation Details                                                                                                    |
|--------------------------------------------|----------------------------------------------------------------------------------------------------|
| Individual reg<br>complete you             | istration requires a payment of \$150.00 + Transaction Fee by October 24 to<br>r registration. You will enter your payment details in the next step. |
| Discou                                     | nt Code                                                                                                    |
| If you have a d                            | scount code, please enter it here. If not, you can ignore this step.                                                                                 |
| Player                                     | Information                                                                                                    |
| Shirt Size *                               | mormation                                                                                                    |
| please ch                                  | 00se                                                                                                    |
|                                            | hear about this event? *                                                                                                    |
| How did you                                |                                                                                                    |
| How did you                                | 005e                                                                                                    |
| How did you<br>please ch<br>If "other", pl | oose                                                                                                    |

#### 11. Click on the checkbox to confirm that you have read and accepted the waiver. Click NEXT.

#### Waivers

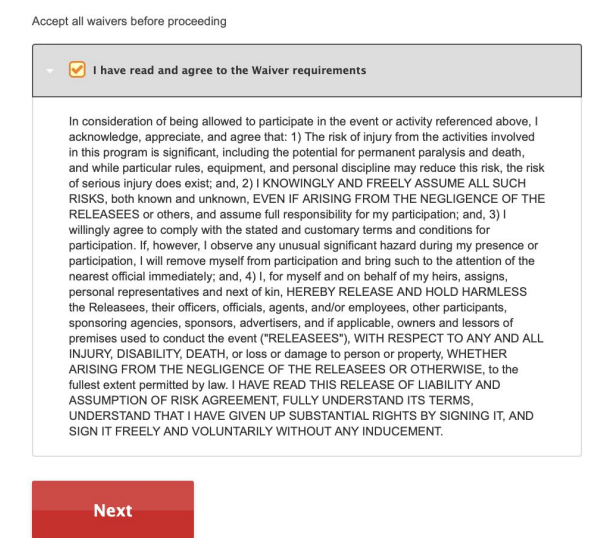

12. Enter payment details.

- If this is your only registration, complete the payment.
- If you would like to add another registration, click ADD ANOTHER REGISTRATION and repeat the above steps.

| yment De                                       | Add                                                                                       | Add another registrat          |                                           |
|------------------------------------------------|-------------------------------------------------------------------------------------------|--------------------------------|-------------------------------------------|
| ou must subi<br>egistration wi                 | nit payment now in order to co<br>Il NOT be confirmed.                                    | nfirm this registration. If yo | ou do not, the                            |
| Program/Ite                                    | 77                                                                                        |                                | Price                                     |
| Invoice #326<br>3rd -5th Gra<br>Basketball · S | 35528<br>de Girls (Individual) for Emily Jones<br>udbury, MA · Starts on Nov 21 2020 · Ei | nds on Jan 3 2021              | \$150.00<br>Payment required now          |
|                                                |                                                                                           | Balance Due:                   | <b>\$150.00</b> + \$6.3<br>Transaction Fe |
| ayment Met                                     | hods                                                                                      |                                |                                           |
|                                                |                                                                                           |                                |                                           |
|                                                |                                                                                           |                                |                                           |

## **CONTACT INFORMATION**

Isaiah Davis, Owner of Hoop it Up Boston

GTTDavis@gmail.com

Please contact us if you have any questions, or issues with registration.

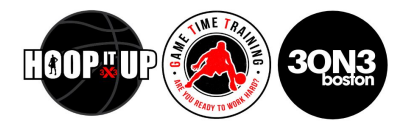